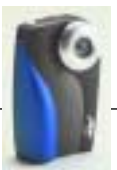

# KODAK mc3 <mark>可攜式</mark> 多媒體裝置 使用手冊

恭喜您購得全新的 KODAK mc3 可攜式多媒體裝置。有了 mc3 裝置,您可以:

- 播放 MP3 檔案。
- 拍攝附有音效的影片。
- 拍攝數位靜態相片。
- 在拍攝之前,可使用彩色液晶顯示器來預覽影像和相片;亦可於拍攝後用來檢視已拍攝的影像和相片。
- 新增相片和影像至文件或 Web 網頁。
- 將相片和影像以電子郵件傳送給好友。

請參觀全球資訊網上的 Kodak 網站。網址為:www.kodak.com

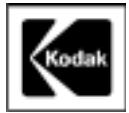

Eastman Kodak Company 343 State Street Rochester, N.Y. 14650 Eastman Kodak Company, 2000 Kodak 是 Eastman Kodak Company 公司的註冊商標。 P/N 6B5410\_CT

QuickTime 是 Apple Computer 的註冊商標。

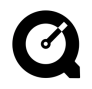

# 上

| 1 快速入門             |                | ••  | ••  | • • | ••  | •   | ••  |     | •   | • • | • |     | • |     | • | • • |     | • |     | • |     | . 1 |
|--------------------|----------------|-----|-----|-----|-----|-----|-----|-----|-----|-----|---|-----|---|-----|---|-----|-----|---|-----|---|-----|-----|
| <b>準備使用</b> mc3    | 装置             | ••  | ••• |     |     |     | ••  |     | •   |     | • |     | • |     |   | •   |     | • |     |   |     | . 1 |
| 繫上手帶               |                |     |     |     |     |     |     |     | •   |     |   |     | • |     |   | •   |     |   |     |   |     | . 1 |
| 放入電池               |                | ••  | ••• | • • |     | •   | • • |     | •   |     | • |     | • |     |   | • • |     | • |     |   |     | .2  |
| 插入相片               | 記憶             | F   |     |     |     |     |     |     | • • |     |   |     | • |     |   |     |     |   |     |   |     | .3  |
| 移除相片               | 記憶             | ľ   | ••  |     |     | •   |     |     | • • |     |   |     | • |     |   | •   |     | • |     |   |     | .4  |
| 開啟和關               | 📕 mc           | 3   | ŧ1  | ł   |     |     |     |     | • • |     |   |     | • |     |   | •   |     | • |     |   |     | .5  |
| 電力偏低               | 警示             |     |     |     |     | •   |     |     | •   |     |   |     | • |     |   |     |     |   |     |   |     | .6  |
| 睡眠模式               |                |     |     |     |     | •   |     |     | •   |     |   |     | • |     |   | • • |     | • |     |   |     | .6  |
| 自訂 mc3 裝置          | <b>.</b>       |     |     |     |     |     |     |     | •   |     |   |     |   |     |   |     |     |   |     |   |     | .7  |
| いいのであっていた。         | (2) 1/2        |     |     |     |     |     |     |     |     |     |   |     |   |     |   |     |     |   |     |   |     | .8  |
| 設定日期               | 崩乃             |     |     |     |     |     |     |     |     |     |   |     |   |     |   |     |     |   |     |   |     | .9  |
| いた日本の              | 論出             |     |     |     |     |     |     |     |     |     |   |     |   |     |   | •   |     |   |     |   |     | 10  |
| いたが家               | - 1            |     |     |     |     |     |     |     |     |     |   |     |   |     |   |     |     |   |     |   |     | .11 |
| 版 之 晶 首<br>終 相 片 記 | 信卡林            | 8.7 | 4   |     |     |     |     |     |     |     |   |     |   |     |   |     |     |   |     |   |     | 12  |
| 關於 mc3             | 装置             |     |     |     |     |     |     |     |     |     |   |     |   | ••• |   |     |     |   | ••• |   |     | 13  |
|                    |                |     |     |     |     |     |     |     |     |     |   |     |   |     |   |     |     |   |     |   |     | 45  |
| 2 播放 Internet 首都   | <b>荣</b> · · · | ••  | ••• | ••• | ••• | •   | ••• | • • | •   | ••• | • | ••• | • | ••• | • | •   | ••• | • | ••  | • | ••• | 15  |
| 取得 MP3 音樂          | 相案             | ••  | ••• | ••  | ••• | • • | • • | • • | •   | ••• | • | ••• | • | ••• | • | • • | ••• | • | • • | • | ••• | 16  |
| 播放音樂 ····          |                | ••• | ••  | ••  | ••  | •   |     | • • | ••  | • • | • |     | • |     | • | •   |     | • | • • | • |     | 17  |
| 調整播放選項             |                |     | ••• |     |     |     |     |     | •   |     |   |     | • |     |   | • • |     | • |     |   |     | 18  |

|   | 1 |  |
|---|---|--|
| 1 | • |  |

| 3 拍攝影        | <b>()</b> |             |            |       | ••• | ••  | ••• |     | ••• |     | • | ••  | ••  | • • | • • | ••  | • • |     | ••• | . 21 |
|--------------|-----------|-------------|------------|-------|-----|-----|-----|-----|-----|-----|---|-----|-----|-----|-----|-----|-----|-----|-----|------|
| 拍攝           | 影像        |             |            |       | ••• | ••  | ••  |     |     |     | • |     |     | • • | • • |     |     |     | ••  | 22   |
|              | 了解狀       | 「「「」」       | <b>示</b> 、 |       | ••• | ••  | ••  |     |     |     | • |     |     | • • | • • |     |     |     | ••• | 23   |
| 在影           | 像模式       | 中運          | 用快         | ·速    | 檢   | 視   |     |     |     |     | • | ••  |     | • • | • • |     | ••  |     |     | 24   |
|              | 在快速       | 檢視          | 下横         | 視     | 影   | 像   |     |     |     |     | • |     | ••• | • • | • • |     | • • |     | ••  | 24   |
|              | 於快速       | 検視・         | 中間         | 除     | 影   | 像   |     | ••  | ••  | ••  | • | ••  | ••• | • • | •   | ••  | ••  |     | ••• | 25   |
|              | 在快速       | 檢視          | 結束         | 後     | 檢   | 視   | ľ   | 像   |     | • • | • | ••  | • • | • • | •   | • • | • • | • • | ••• | 25   |
| 變更           | 影像品       | 質設に         | 定·         | • • • | ••  | ••  | ••  | ••• | • • | ••  | • | ••• | ••  | •   | •   | ••  | ••• | • • | ••• | 25   |
| 4 拍照         |           |             |            | • • • | ••• | ••• | ••  |     |     |     | • |     |     |     | • • | ••• |     |     | ••• | .27  |
| 照相           |           | ••••        |            |       | ••  | ••  | ••  |     |     |     | • | ••  |     | • • | • • |     | • • |     | ••• | 28   |
| 運用           | 快速檢       | <b>現</b> (Q | uick       | Vie   | w)  | 處   | 理   | ħ   | 覚   | 財   | 別 | ۴   |     | •   |     |     |     |     | ••• | 29   |
|              | 在快速       | 檢視"         | 下册         | 除     | 相   | 片   |     |     |     |     |   |     |     |     |     |     |     |     |     | 29   |
|              | 在快速       | 檢視          | 結束         | 後     | 檢   | 視   | 相   | 片   |     |     |   |     |     |     |     |     |     |     |     | 30   |
| 使用           | 自拍器       | ••••        | •••        | •••   | ••• | ••  | ••  | ••• | ••  | ••  | • | ••• | ••  | • • | •   | ••  |     | ••  | ••• | . 31 |
| 5 <b>檢視相</b> | 片與影(      | <b>泉</b>    |            | • • • | ••• | ••• | ••  |     |     |     | • |     |     | • • | • • | ••• |     |     | ••• | 33   |
| 刪除           | 相片和       | 影像          | •••        |       | ••  | ••  | ••  | ••  |     | ••• | • | ••  |     | • • | •   | ••  | • • |     | ••  | 34   |
| 設定           | 幻燈片       | 放映          |            |       | ••• |     |     |     |     |     |   |     |     |     |     |     |     |     |     | 36   |

|                           | ~    |
|---------------------------|------|
| •                         |      |
| 6 安裝軟體                    | 39   |
| 在使用 WINDOWS 系統的電腦上安裝軟體    | . 41 |
| 系統需求                      | . 41 |
| <b>為</b> KODAK mc3 安裝軟體   | .42  |
| 將 mc3 安裝為 RealJukebox 的裝置 | 43   |
| 在 MACINTOSH 電腦上安裝軟體       | .44  |
| 系統需求                      | .44  |
| 安裝 mc3 MACINT06H 軟體       | .45  |
| 7 操作音樂、影像和相片檔案            | .47  |
| 這接到電腦、電視或音響               | 48   |
| 將檔案傳輸到以 WINDOWS 為基礎的電腦    | 49   |
| 使用圖片讀卡機                   | 50   |
| 使用 WINDOWS 開啟瀏覽器          | . 51 |
| 使用協力廠商應用程式                | .52  |
| 將檔案傳輸到 MACINTOSH 電腦       | 53   |
| <b>使用圖片讀卡機</b>            | .54  |
| 使用協力廠商應用程式                | .55  |
| 找出相片記憶卡內的檔案               | 56   |
| 檔案命名方式                    | .57  |
| 相片與影像的編號方式                | .57  |
|                           | 59   |

| _  |           |          |            |   |     |     |   |     |   |     |     |   |     |   |     |   |     |   |   |     | _ |     |   |     | (   | • |
|----|-----------|----------|------------|---|-----|-----|---|-----|---|-----|-----|---|-----|---|-----|---|-----|---|---|-----|---|-----|---|-----|-----|---|
| 8  | 使用秘訣與     | 疑難排創     | <b>ę</b> . | • | • • | ••• | • | • • | • | • • | ••  | • |     | • |     | • |     | • | • | ••  | • |     | • |     | .6  | I |
| 9  | 如何取得説     | <b>月</b> |            | • | • • | ••• | • | ••  | • | • • | ••• | • | • • | • |     | • |     | • | • | ••• | • |     | • |     | 67  | , |
| 10 | 保固與管制     | 資訊       |            | • | • • | ••• | • | • • | • | •   | ••• | • | ••• | • |     | • |     | • | • | ••• | • |     | • |     | 69  | ) |
|    | 限制        |          |            | • | • • | ••  | • |     | • | • • | • • | • |     | • |     | • |     | • | • | • • | • |     | • |     | 70  | ) |
|    | 貴用        | 戶之權利     | ij.        | • | • • | ••• | • | • • | • | • • | ••• | • | ••  | • |     | • |     | • | • | ••  | • |     | • |     | . 7 | I |
|    | 美國        | 現外 · ·   | •••        | • | • • | ••  | • | ••• | • | • • | ••  | • | ••• | • | ••• | • | ••• | • | • | ••• | • | • • | • | ••• | . 7 | I |
|    | 軟體應用      | 程式支援     | <b>H</b> . | • | • • | ••  | • | ••• | • | • • | ••  | • | ••  | • | • • | • | • • | • | • | ••• | • | • • | • |     | . 7 | I |
|    | 如何獲得      | 服務       |            | • | • • | ••• | • | ••• | • | • • | ••  | • | ••  | • |     | • |     | • | • | ••• | • |     | • |     | . 7 | I |
|    | 管制資訊      |          |            | • | • • | ••  | • | ••  | • | • • | ••• | • | ••  | • | ••• | • | • • | • | • | ••  | • | • • | • |     | .72 | 2 |
| 11 | <b>附錄</b> |          |            | • | •   |     |   |     |   | •   |     |   |     |   |     |   |     | • |   | ••  |   |     | • |     | .75 | 5 |
|    | 規格        |          |            | • | •   | ••• | • | • • | • | •   | ••• | • | ••  | • |     | • |     | • | • | ••  | • |     | • |     | .75 | ; |
|    | 一般維修      | 與安全      |            | • | • • | ••• | • | • • | • | • • | ••• | • | • • | • |     | • |     | • | • |     | • |     | • |     | 76  | ; |
|    | 安全        | 使用耳根     | 豊.         | • | • • | ••  | • | ••• | • | • • | ••  | • | • • | • |     | • |     | • | • | • • | • |     | • |     | 76  | ; |
|    | 安全        | 使用電波     | ŧ.         | • | • • | ••  | • | ••• | • | • • | ••  | • | • • | • |     | • | • • | • | • | ••• | • | • • | • |     | 76  | ; |
|    | 維護        | mc3 🜉    |            |   | •   |     |   |     |   | •   |     |   |     |   |     |   |     |   |   |     |   |     | • |     | 78  | 5 |

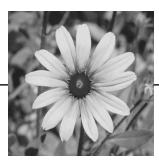

# 1 快速入門

## 準備使用 mc3 裝置

在使用 KODAK mc3 可攜式多媒體裝置之前,您必須先:

- 放入電池。
- 插入 KODAK 相片記憶卡。

#### 繫上手帶

繫上手帶以方便攜帶 mc3 裝置。

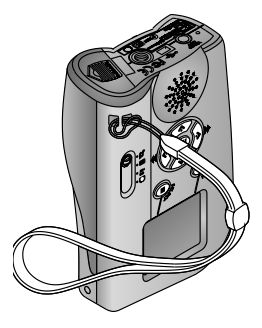

- 1 將手帶的短繩圈穿過短柱後方的 凹槽處。
- 2 將手帶較長的一端穿過短繩圈。 拉緊至完全固定。

#### 放入電池

mc3 裝置中包含三個 AAA 電池,因此您可以立即開啓使用。

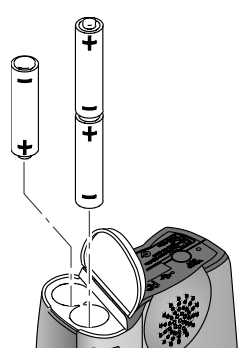

- 1 滑動裝置底部的電池蓋,以便 翻開。
- 2 依電池置放槽內指示的方向,放入電池。 有一個電池先將(+)端放入;另外兩個電池則先放入(-)端。
- **3** 按下電池蓋。滑動蓋子以便鎖定 位置。

■ 注意:由於數位裝置耗電量較高,因此請隨時準備另 一組新電池。

> 請考慮添購 KODAK 鎳氫 / 鎳鎘電池充電器,以及 KODAK 鎳氫可回充電池。KODAK 產品經銷商或我們的網站上都 可以買到。網址為 http://www.kodak.com/go/accessories。

> 如需有關電池安全使用方式的指南,請參閱第76頁上的《安全使用電池》。

# 插入相片記憶卡

mc3裝置本身附有 KODAK 相片記憶卡,可儲存相片、影像及音樂。相片記憶卡(亦稱為 CompactFlash 或記憶卡)可拆卸、可重用,同時不怕X光照射。

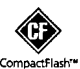

**重要事項:**僅可使用授權的相片記憶卡,上面標示 有 CompactFlash 商標。KODAK 相片記憶卡屬於產品配 件,可向 KODAK 產品經銷商或在我們的網站上購買。 網址為 http://www.kodak.com/go/accessories。

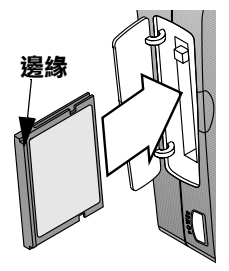

- 1 在確定 mc3 裝置電源已關閉後,打開 相片記憶卡的蓋子。
- 2 抓住相片記憶卡上有凸起邊緣(手指可以感覺得到)的一端。此邊緣應朝向裝置背部。

相片記憶卡的另一端(有小洞)應朝 向卡槽。

小心:相片記憶卡僅可使用單一方向 插入;強迫插入會損毀記憶卡或mc3 裝置。

- 3 將相片記憶卡滑入卡槽內。 記憶卡與裝置對齊時,請推入固定。 *彈出鍵(位於相片記憶卡上方)跳出。*
- 4 將彈出鍵往下翻。關緊相片記 憶卡的蓋子。

#### 移除相片記憶卡

1

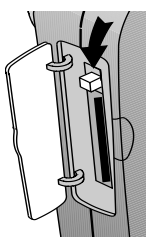

- 1 打開相片記憶卡的蓋子。
- 2 將彈出鍵往下翻,然後用手指 用力壓下彈出鍵。
  - 隨即滑出相片記憶卡的一部份。
- 3 將手指放在邊緣下方,從卡槽 中拉出相片記憶卡。然後關上 蓋子。

**重要事項**:請勿於液晶顯示器上仍閃爍著影像錄製時間時, 將相片記憶卡取出。這樣會流失影像。

#### 開啟和關閉 mc3 裝置

在您放入電池和相片記憶卡之後,開啓裝置開關。

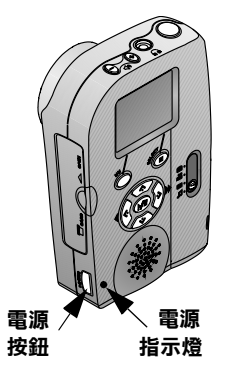

1 按下電源按鈕。

電源指示燈隨即亮起。 液晶顯示器上顯示影像或其他 資訊。

2 要開啓 mc3 裝置開關,請重新按 下電源按鈕。

> *裝置會在關閉之前完成所有正在* 執行中的作業。

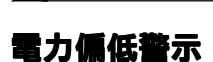

電力偏低時,會在液晶顯示器上顯示電池圖示。若未顯示電池 圖示,則表示電池還有足夠的電力可運作 mc3 裝置。

| 指示符號              | 代表意義                                        |
|-------------------|---------------------------------------------|
| 液晶顯示器上未顯示<br>任何圖示 | 可使用 - 電池已充電並準備使用。                           |
|                   | <b>偏低</b> -需要儘速換新電池或充電,但仍有足夠的電力可使用裝置。       |
| 電源指示燈不斷閃爍         | 耗盡 - 電池的電力太弱,無法啓動裝置。除非更換或回充電池,否則裝置<br>無法運作。 |

#### 睡眠模式

如果 mc3 裝置經過一段時間未使用,會進入《睡眠》模式以 節省電力。要離開睡眠模式,請將快門按鈕往下按到一半處 即可。

如果讓裝置一直維持在睡眠模式,最後會關閉裝置。請按下電 源按鈕重新開啓裝置。

#### 7

# 自訂 mc3 裝置

若使用 [Settings] 子功能表,您可以:

- O 選擇音效偏好
   O 選擇語言

- 設定日期與時間 將相片記憶卡格式化
- 設定影像輸出 檢視 mc3 裝置的相關資訊

#### 在下列章節中尋找特定模式的設定資訊:

| 要調整以下項目<br>的特殊設定 | 例如                                                      | 請參閱                              |
|------------------|---------------------------------------------------------|----------------------------------|
| 5                | <ul> <li>○ 等化器</li> <li>○ 重複</li> <li>○ 隨機播放</li> </ul> | 第 15 頁上的<br>《播放 Internet 音<br>樂》 |
|                  | <ul> <li>○ 影像拍攝品質<br/>(良好及最佳設定)</li> </ul>              | 第21頁上的<br>《拍攝影像》                 |
|                  | <ul> <li>○ 自拍器</li> </ul>                               | 第 27 頁上的<br>《拍照》                 |

**注意**:如果將電池從裝置內取出一段時間,或者電池 已耗盡,則必須還原設定。

#### 設定音效偏好

1

您可為 mc3 裝置設定這些音效偏好:

| 選擇開啓 | 確認音效於下列情況下播放:         |
|------|-----------------------|
|      | ○ 拍照完成                |
|      | ○ 影像已啓動並且停止           |
| 全部開啓 | ○ 包括上述所有情況,以及         |
|      | O 按下任何有效按鈕時(除了電源按鈕以外) |
| 全部關閉 | 無音效                   |

要變更音效設定:

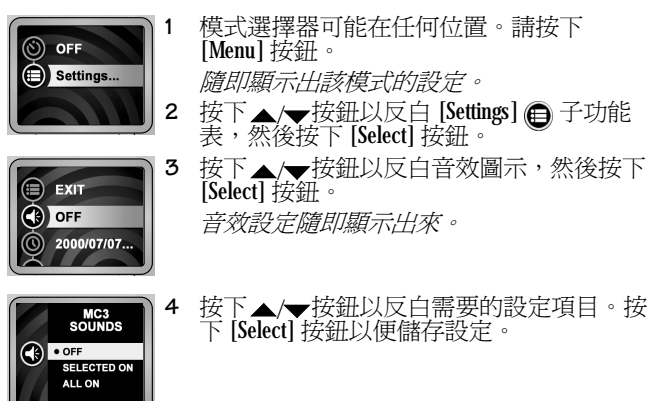

#### 設定日期與時間

mc3 裝置以 24 小時制格式顯示日期與時間。要設定或調整日期 與時間:

模式選擇器可能在任何位置。請按下 [Menu] 1 按鈕。 OFF Settings... *隋即顯示出該模式的設定。* 2 按下▲/▼按鈕以反白 [Settings] ④ 子功能 表,然後按下 [Select] 按鈕。 按下▲/▼按鈕以反白日期與時間圖示,然 3 EXIT 後按下 [Select] 按鈕。 OFF 7 *隋即顯示出日期與時間設定。* 2000/07/07. 按下▲/▼按鈕以調整年份,然後按下▶ 4 DATE & TIME 按鈕。 2000 / 07 / 07 重複步驟4以分別設定月份、日期與時間。 5 0 10 : 52 6 設定完成後,請按下 [Select] 按鈕儲存設定。

### 設定影像輸出

.

如果您要在電視或影像監視器(透過選購的KODAKAV電纜線) 上,顯示相片和影像,則必須正確設定「影像輸出」功能。 mc3裝置與NTSC或PAL影像訊號系統皆相容。NTSC格式適用於 包括美國在內等多數國家;PAL一般則適用於歐洲國家。

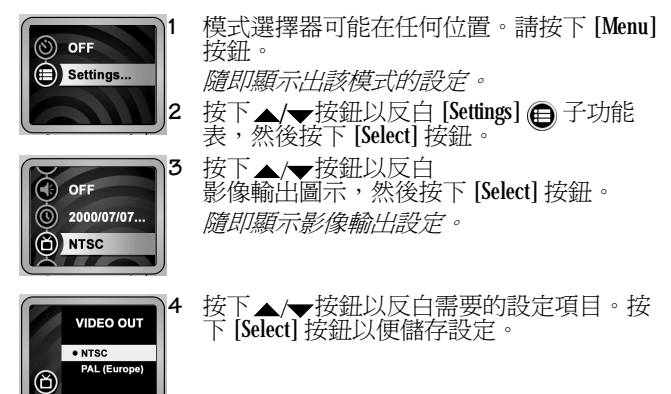

可透過 KODAK 產品經銷商或從我們的網站上選購配件。網址為 http://www.kodak.com/go/accessories。

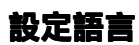

要變更語言設定:

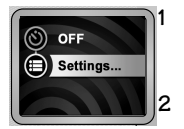

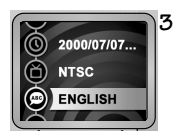

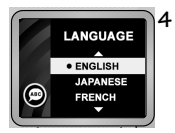

模式選擇器可能在任何位置。請按下 [Menu] 按鈕。

隨即顯示出該模式的設定。

按下▲/▼按鈕以反白語言圖示,然後按下 [Select] 按鈕。

隨即顯示語言設定。

按下▲/▼按鈕以反白想要進行的設定。按下 [Select] 按鈕以儲存設定。 隨即顯示 [Settings] 子功能表。

#### 將相片記憶卡格式化

.

如果您的相片記憶卡已使用於其他數位裝置,記憶卡可能無法 正確為 mc3 裝置進行格式化。

**重要事項**:「格式化相片卡」功能會清除相片記憶卡的 內容,並備妥該卡以供本裝置使用。

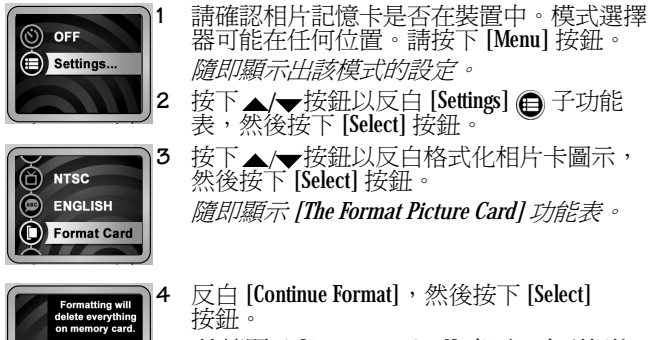

持續顯示 [Formatting Card] 畫面,直到相片 記憶卡格式化完成為止。

CANCEL

Continue Form

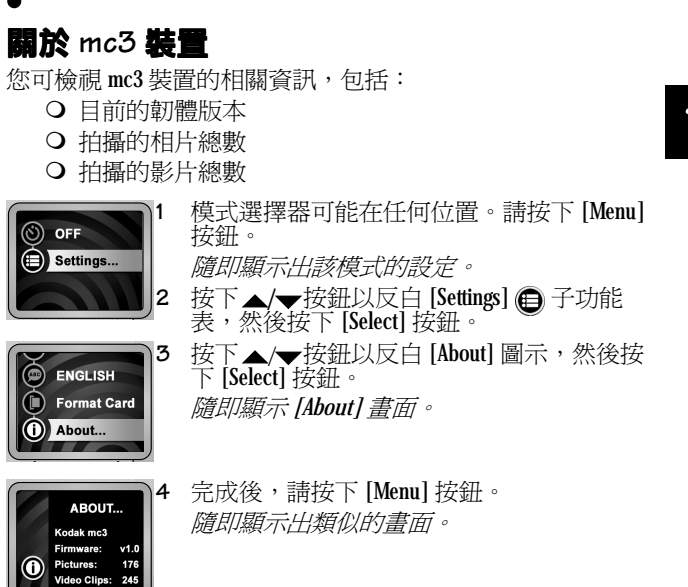

# 5

# 2 播放 Internet 音樂

您的 KODAK mc3 可攜式多媒體裝置,是全功能的 MP3 播放機!擁有 mc3 裝置與強大的軟體程式,您可以:

○ 從個人購買的音樂 CD 中轉存 MP3 檔案,或從 Internet 下載音樂。

- 建立、編輯和刪除播放清單。
- O 透過耳機或電腦播放出音樂。

○ 可使用選購的音響連接線或卡帶轉接器,透過家用型、可 攜式或汽車音響來播放音樂。

可透過 KODAK 產品經銷商或從我們的網站上選購配件。網址為 http://www.kodak.com/go/accessories。

#### 如需重要的 MP3 資訊,請參閱第 73 頁上的 《不為責任擔保之 聲明》。

2

# 取得 MP3 音樂檔案

在您載入mc3裝置隨附的軟體之後,(請參閱請參閱第 39 頁上的《安裝軟體》),可以使用下列方法將MP3 音樂傳輸到裝置中:

| 平台        | 方法               | 詳細資訊                                                 |
|-----------|------------------|------------------------------------------------------|
| WINDOWS   | WINDOWS Explorer | 使用標準 Windows 功能。請<br>參閱第 51 頁上的《使用<br>WINDOWS 開啓瀏覽器》 |
|           | RealJukebox 軟體   | 請參閱第 42 頁上的《爲<br>KODAK mc3 安裝軟體》                     |
|           | 如讀卡機等裝置          | 請參閱第50頁上的《使用<br>圖片讀卡機》                               |
| MACINTOSH | 複製到方法            | 選擇 [MC3] > [ 複製到 MC3]                                |
|           | 如讀卡機等裝置          | 請參閱第54頁上的《使用<br>圖片讀卡機》                               |

# 播放音樂

要播放相片記憶卡中的 MP3 音樂檔案,請將模式選擇器滑動至音樂位置。

|             | 至                          | 請執行                   |
|-------------|----------------------------|-----------------------|
| POP C P 1/4 | 逐曲捲動                       | 按下其中一個 ◀/▶<br>按鈕。     |
| Aibum Title | 查看歌曲資訊                     | 按住其中一個 ◀/▶<br>按鈕。     |
|             | 播放或暫停                      | 按下▶/Ⅱ 按鈕。             |
|             | 停止                         | 按下■按鈕。                |
|             | 重新開始播放<br>目前的歌曲,<br>或跳至下一首 | 按下並放開其中一<br>個 ◀/▶ 按鈕。 |
|             | 將歌曲向前快<br>轉或倒帶             | 按住其中一個 ◀/▶<br>按鈕。     |
|             | 調整音量                       | 按下 (+) 或 (-)<br>按鈕。   |
|             | 個人聆聽                       | 插入耳機。                 |

注意:使用電腦軟體來編輯播放清單順序。 要將 mc3 裝置連接到電腦、電視或音響上,請參閱請參 閱第 48 頁上的《連接到電腦、電視或音響》。 2

# 調整播放選項

您可視個人偏好來調整音樂設定。

| 圖示 | 説明                                                                                                    |
|----|----------------------------------------------------------------------------------------------------|
|    | <ul> <li>等化器</li> <li>調整低、中和高範圍頻率以便為這些類型的音樂提供最佳播放效果:</li> <li>流行音樂</li> <li>搖滾樂</li> <li>爵士樂</li> <li>古典音樂</li> <li>聲音</li> </ul> |
| Ģ  | <b>重複</b><br>重複整個播放清單,直到按下[停止]按鈕,<br>或模式選擇器變更為其他模式為止。                                                                             |
| R  | 隨機播放<br>在播放清單中以隨機順序播放 MP3 檔案。                                                                                                    |

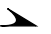

#### 要變更音樂設定:

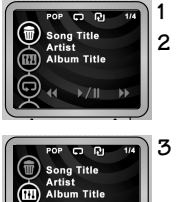

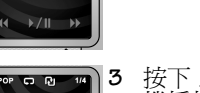

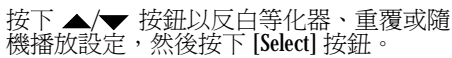

將模式選擇器滑動到音樂圖示。

按下 [Menu] 按鈕。

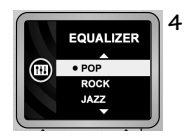

>)/∥ 

按下 ▲/▼ 按鈕以調整設定,然後按下 [Select] 以套用新設定。

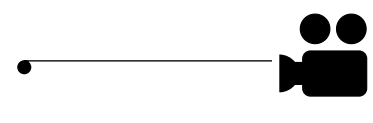

# 3 拍攝影像

使用 KODAK mc3 可攜式多媒體裝置來拍攝和分享有聲影像。只 要將裝置切換到影像設定模式,即可準備開始拍攝影片! 您可以:

- O 使用彩色 LCD 作為現場觀景窗。
- 使用快速檢視功能來檢視剛拍攝好的影像,然後選擇是 否保留或刪除。

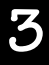

- 視需要調整影像品質設定。
- 裝上三腳架。

您可拍攝約:

| 影像秒數 | 單位          | 使用本設定                |
|------|-------------|----------------------|
| 4    | 每1MB的相      | 最佳                   |
| 20   | 片記憶卞<br>儲存體 | 良好<br>(適合傳送電子<br>郵件) |

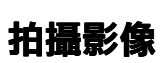

要拍攝影像:

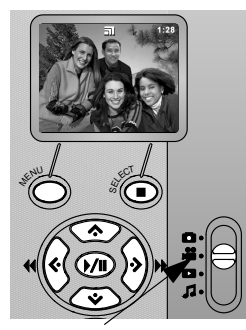

#### 模式選擇器

- 將模式選擇器設定至影像位置。 液晶顯示器顯示出現場影像。
- 2 完全按下快門按鈕,然後放開 按鈕。

液晶顯示器顯示出 REC,並記錄相 片記憶卡上的剩餘時間。

要停止拍攝影像,請再次按下快 門按鈕。

#### 了解狀態圖示

在您拍攝影像時,液晶顯示器上會顯示出一或多個狀態訊息或 圖示:

| 顯示    | 狀態                                                                                                    |
|-------|----------------------------------------------------------------------------------------------------|
| 品質設定  | <ul> <li>○ 品質圖示 — 表示最佳品質設定<br/>(320 x 240 像素;每秒 20 個畫面)</li> <li>○ 無圖示 — 表示良好品質設定<br/>(320 x 240 像素;每秒 10 個畫面)</li> </ul> |
| 10:15 | 剩餘的影像拍攝時間以分數和秒數顯示。                                                                                                    |
|       | <b>注意:</b> 因為實際解析度與壓縮程度,可能視<br>拍攝主體而有所差異,因此剩餘的拍攝時間<br>亦可能以不一致的方式增加。                                                       |
| :00   | 相片記憶卡上已經沒有剩餘的空間。                                                                                                    |
| 電池    | 請參閱第6頁上的《電力偏低警示》。                                                                                                    |

23

`

5

#### 

#### 在影像模式中運用快速檢視

在您完成影像拍攝時,液晶顯示器會將最後的影像畫面和垃圾 桶圖示在畫面上顯示5秒。若您要保留影像,則無需做任何動 作,影像隨即存到相片記憶卡中。

#### 在快速檢視下檢視影像

| 1/4            | 如要           | 請執行                      |
|----------------|--------------|--------------------------|
|                | 播放或暫<br>停影像  | 按下▶∕Ⅱ按鈕                  |
|                | 停止影像         | 按下■按鈕                    |
|                | 向前快轉<br>或倒帶  | 按住其中一個 <b>↓</b> /▶<br>按鈕 |
|                | 重新開始<br>播放影像 | 按下並放開◀按鈕                 |
| 音量 耳機<br>控制 插孔 | 調整音量         | 按下裝置頂端的 (+)<br>和 (-) 按鈕  |
|                | 個人聆聽         | 插入耳機                     |

## 於快速檢視中刪除影像

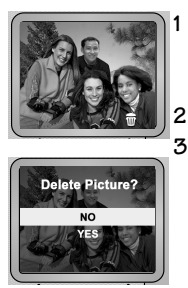

顯示垃圾桶圖示時,請按下 [Select] 按鈕。 液晶顯示器隨即顯示删除畫面。

按下 ▲/▼ 按鈕以反白 [YES]。

按下 [Select] 按鈕以套用選項。 *裝置回到影像拍攝模式。* 

#### 在快速檢視結束後檢視影像

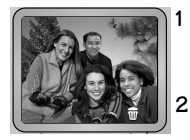

按下◀按鈕。

液晶顯示器顯示出影像的最後畫面以及垃圾桶圖示。

可檢視或刪除影像,或者等待快速檢視 結束。

## 變更影像品質設定

您可在兩種影像品質設定之間做選擇:

- 最佳: 20 FPS (每秒畫面數); 320 x 240 像素
- 良好:10 FPS; 320 x 240 像素(適合傳送電子郵件)

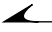

**注意:**以最佳設定拍攝的影像,較佔用相片記憶卡的空間。

要變更品質設定:

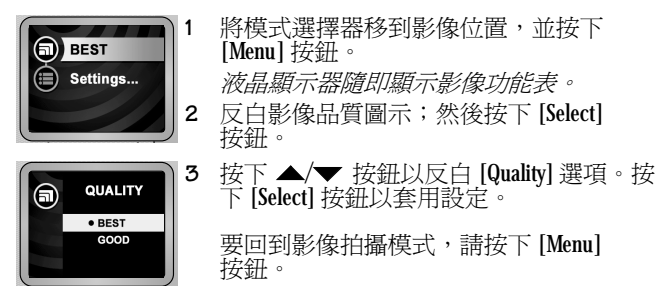

# 4 拍照

KODAK mc3 可攜式多媒體裝置可以讓拍照既輕鬆又充滿樂趣! 只要將裝置設定為相片模式,即可抓住歡樂時刻。您可以:

- 在拍照前使用彩色 LCD 來對準拍攝目標。
- 使用「快速檢視(QuickView)」功能來檢視剛拍下的相 片,然後選擇是否保留或直接刪除。
- 設定自拍器以便讓自己也能夠進入拍攝畫面中。
- 使用三腳架裝架來固定三腳架。

每1MB的相片記憶卡儲存體,可拍攝約10張相片。

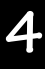

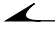

## 照相

使用 mc3 裝置拍照可說既快速又簡單!彩色 LCD 可作為觀景窗,以便在照相前先觀看可能的效果。您可以在 2.3 英尺 (0.7 公尺)的近距離拍攝相片。

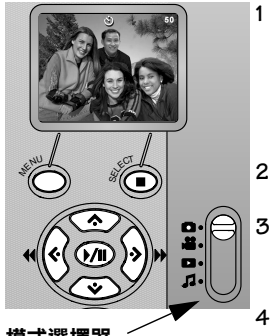

- 將模式選擇器滑動到相片位置。 液晶顯示器顯示現場影像,以及 機略的剩餘相片張數。(若自拍器 已啓動,則立即顯示自拍器圖示。 電池圖示於電力偏低時顯示。)
- 2 使用液晶顯示器為相片構圖。
  - 完全按下快門按鈕。 相片儲存在相片記憶卡中。
  - · 等待約5秒鐘再拍下一張照片。

模式選擇器

# 運用快速檢視 (QuickView) 處理靜態相片

快速檢視可讓您在拍照後,立即檢視或刪除相片。

在照相之後,液晶顯示器會將該相片以及垃圾桶圖示在畫面上 顯示5秒。若您要保留相片,請不要做任何動作;相片隨即存 入相片記憶卡中。

#### 在快速檢視下刪除相片

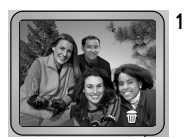

顯示垃圾桶圖示時,請按下 [Select] 按鈕。 液晶顯示器隨即顯示删除畫面。

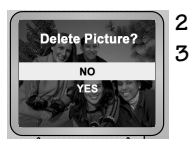

- : 按下▲/▼按鈕以反白 [YES]。
  - 按下 [Select] 按鈕以刪除相片。 裝置隨即回到相片模式。

#### 在快速檢視結束後檢視相片

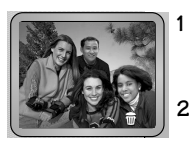

1

- 按下◀按鈕。 液晶顯示器顯示最新的相片以及垃圾桶 圖示。
- 2 刪除相片,或等待快速檢視結束。
# 使用自拍器

在您設定自拍器,並按下快門按鈕時,mc3裝置會等待10秒後 才照相。這樣就可以讓您進入書面中!

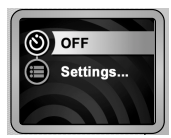

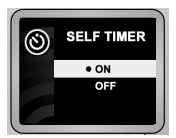

- 將模式選擇器移動至相片位置。 1 按下 [Menu] 按鈕。 液晶顯示器顯示相片功能表。
- 按下▲/▼按鈕以反白白拍器 2 ⑧圖示。然後按下 [Select] 按鈕。
- 3 按下▲/▼按鈕以反白[ON],然 後按下 [Select] 按鈕。 新的自拍器設定隨即顯示於 [Self-Timer] 圖示旁。
  - 4 按下 [Menu] 按鈕。 自拍器圖示隨即顯示於液晶顯示 器上方。

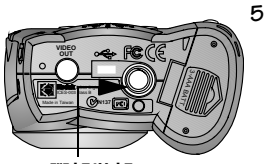

將裝置置於三腳架或牢固的支撐 位置上。使用液晶顯示器爲相片 構圖。完全按下快門按鈕,然後 移動至相片。

自拍器圖示不斷閃爍,直到拍照 完成才停止。若開啓音效,裝置 會同時發出嗶聲。

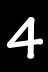

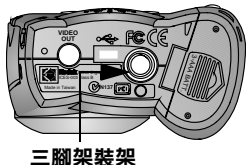

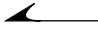

#### 取消自拍器

拍照後隨即自動關閉自拍器功能。 要在拍照前取消自拍器選項,請依下列任一方式:

- 關閉 mc3 裝置。
- 滑動模式選擇器以變更為其他模式。
- 再次按下快門按鈕。(不會拍照,但裝置仍保留自拍器 模式。)

# 5 檢視相片與影像

KODAK mc3 可攜式多媒體裝置可讓您向好友炫耀各種相片和影像,也可以刪除不要的相片或影像。

1

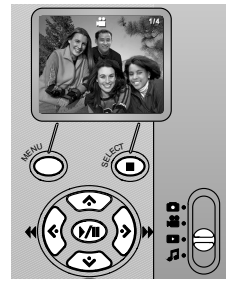

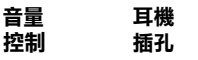

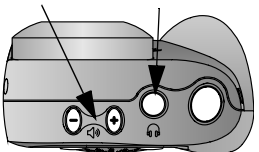

將模式選擇器滑動至檢視位置。 隨即顯示出最後拍攝的相片或影 像。相片及影像已編號。影像是 由 Video Camera 圖示所指定。

2 使用◀/▶按鈕來捲動相片和影像。

要播放或暫停影像,請按下 ▶/॥按鈕。要停止影像,請按下 ■按鈕。

要重新啓動目前的影像,或跳至 下一個影像,請按下並放開其中 一個◀/▶按鈕。

要將影像向前快轉或倒帶,請按 住其中一個◀/▶按鈕。如需調整音 量,請按下裝置頂端的(+)和(-) 按鈕。

要執行相片和影像的幻燈片放映,請參閱第36頁上的《設定 幻燈片放映》。

# 刪除相片和影像

mc3 裝置可讓您刪除不想要的相片和影像。可刪除其中之一,或將所有相片與影像全部刪除。

#### 在檢視模式中刪除相片或影像

共有兩種方式可於檢視模式下刪除相片和影像;第一種方式比 較像是在快速檢視下執行。

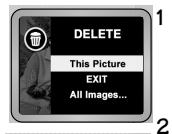

.

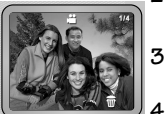

將模式選擇器滑動至檢視位置。

隨即顯示出最後拍攝的相片或影像。相片及 影像已編號。影像是由 Video Camera 圖示所 指定。

- 使用◀/▶按鈕來找出要刪除的相片或影像。 *垃圾桶圖示會在畫面上顯示5秒鐘。*
- 要刪除影像,請於顯示垃圾桶圖示的時候按下 [Select] 按鈕。
- · 請依提示來確認刪除動作。

#### **刪除所有相片和影像**

使用 [Menu] 按鈕時,可以刪除部份或全部的相片和影像:

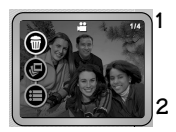

將模式選擇器置於檢視位置,然後按下 [Menu] 按鈕。

隨即顯示檢視功能表。

使用▲/▼按鈕以反白垃圾桶圖示,然後按 下 [Select] 按鈕。

隨即顯示出 [Delete] 功能表。

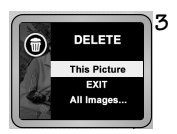

4

- 使用▲/▼ 按鈕來反白下列選項:
- [This Picture] 此相片
- O [Exit] 結束(不刪除任何相片)
- [All Images] 全部影像
- 按下 [Select] 按鈕以套用選項。

## 設定幻燈片放映

您可設定幻燈片放映,以連續檢視相片和影像:

|               | 1 | 將模式選擇器置於檢視位置,然後按下<br>[Menu] 按鈕。                     |
|---------------|---|-----------------------------------------------------|
| 2             |   | <i>隨即顯示檢視功能表。</i><br>反白幻燈片 圖示,然後按下 [Select] 按<br>鈕。 |
|               |   | 隨即顯示 [Slide Show Interval] 功能表。                     |
| SLIDE SHOW    | 3 | 按下▲/▼ 按鈕以指定顯示各相片的秒<br>數。(影像則不受本設定影響。)               |
| 🕑 🏂 seconds 4 |   | 按下 [Select] 按鈕以套用設定。                                |
|               |   | <i>幻燈片放映隨即自動開始,並於最後的相<br/>片或影像顯示後結束。</i>            |

您可在電視上執行幻燈片放映。請參閱第48頁上的《連接到 電腦、電視或音響》以取得詳細資訊。(電視連接需要選擇性的 KODAK AV 電纜線。)

### 控制幻燈片放映

使用這些按鈕來控制幻燈片放映:

| 請執行 | 按鈕           | 效用             |
|-----|--------------|----------------|
| 按下  | <b>▶/</b> II | 暫停或繼續放映幻燈片     |
| 按下  | <b>∢/</b> ▶  | 顯示前一張或下一張相片或影像 |
| 按住  | <b>∢/</b> ►  | 將影像向前快轉或倒帶     |
| 按下  |              | 結束幻燈片放映        |

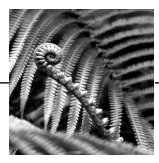

# 6 安裝軟體

KODAK mc3 可攜式多媒體裝置隨附的軟體,可供您使用相片記 憶卡中儲存的相片、影像和音樂檔案。

#### 適用於 WINDOWS 系統的電腦 (請參閱第 41 頁):

| 軟體套件                             | 功能                                 |
|----------------------------------|------------------------------------|
| KODAK mc3 連接軟體                   | 提供 mc3 驅動程式和 mc3 連接應<br>用程式        |
| APPLE QUICKTIME 4 for<br>WINDOWS | 播放 mc3 影像                          |
| RealJukebox                      | 播放和錄製數位音樂                          |
| RealJukebox Plug-in 和 Skin       | 下載 MP3 檔案及 mc3 RealJukebox<br>Skin |

#### 適用於 MACINTOSH 系統的電腦 (請參閱第 44 頁):

| 軟體套件                   | 功能                          |
|------------------------|-----------------------------|
| KODAK mc3 MACINTOSH 軟體 | 提供 mc3 驅動程式和 mc3 連接應<br>用程式 |
| APPLE QUICKTIME 4      | 播放 mc3 影像                   |
| MUSICMATCH 軟體          | 播放和錄製數位音樂                   |

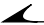

#### WINDOWS 和 MACINTOSH 電腦皆適用:

| 軟體套件                          | 功能                             |
|-------------------------------|--------------------------------|
| ADOBE ACROBAT Reader          | 以顯示 PDF 檔案                     |
| ARCSOFT VIDEOIMPRESSION<br>軟體 | 可使用影像、音效和圖像檔案來<br>建立、動化和編輯桌面影像 |
| ARCSOFT PHOTOIMPRESSION<br>軟體 | 可檢視與編輯相片                       |

各軟體的使用資訊,位於其應用程式所提供的線上說明中。

## 在使用 WINDOWS 系統的電腦上安裝 軟體

### 系統需求

- WINDOWS 98/SE、WINDOWS ME、WINDOWS 2000
- 配備 PENTIUM 90-MHz 微處理器 (最低需求;建議使用 266-MHz) 和光碟機的個人電腦
- O 256 色彩色顯示器 (建議為高彩 16 位元或真彩 24 位元)
- 32 MB 或更高的可用 RAM (建議使用 64 MB 或更高)
- 至少70 MB的硬碟可用空間
- 可使用的 USB 連接埠或 CompactFlash 讀卡機

# 為 KODAK mc3 安裝軟體

這些軟體套件是必要的以盡情享用您電腦上 KODAK mc3。

| 軟體套件                          | 功能                                 |
|-------------------------------|------------------------------------|
| KODAK mc3 軟體                  | 提供 mc3 驅動程式和 mc3 連接應用程式            |
| QUICKTIME 4 for WINDOWS       | 播放 mc3 影像                          |
| RealJukebox                   | 播放和錄製數位音樂                          |
| RealJukebox Plug-in 和<br>Skin | 下載 MP3 檔案及 mc3<br>RealJukebox Skin |

- 載入軟體之前,請先關閉所有其他軟體程式。若您不確定 要關閉哪些應用程式,請連絡電腦或軟體製造商以了解詳 細情形。
- 2 將軟體光碟片放入光碟機。

若啓動「自動演示」,則會自動顯示出首頁安裝視窗。若該視 窗並未顯示,請於[開始]功能表中選擇[執行]。在[執行] 對話方塊中,請鍵入光碟機的磁碟機代號,並鍵入\setup.exe。 例如:d\setup.exe。

- 3 請依畫面上的指示逐步安裝軟體。(在安裝 RealJukebox 之後 才安裝 RealJukebox plug-in。請參閱第 43 頁上的 《將 mc3 安 裝為 RealJukebox 的裝置》。)
- ▶ 注意:在安裝期間,請花些時間填妥並傳送產品註冊 卡。這樣您就可以取得軟體更新等資訊,同時也為某 些搭售產品完成註冊。(您也可以使用線上註冊表單)
   4 安裝 KODAK mc3 軟體後,重新啓動電腦。

.

## 將 mc3 安裝為 RealJukebox 的裝置

- 1 啓動 RealJukebox 應用程式,然後選擇 [Tools] > [Install Device]。
- 2 在 [Preferences] 對話方塊中,按一下 [Devices/Storage] 標籤, 然後按一下 [Add]。
- 3 在 [Add Devices/Storage] 對計方塊中,選取 [KODAK mc3],然後 按一下 [OK]。

[Preferences] 對話方塊於 [Installed Devices] 清單中顯示 [KODAK mc3]。

- 要進一步設定傳輸選項(選擇性):
  - O 從已安裝裝置清單中,選取 Kodak mc3。
  - 在 [Preferences] 對話方塊的 [Devices/Storage] 標籤上, 按一下 [Configure]。
  - 在 [Configure KODAK mc3] 對話方塊中,選擇想要的檔案傳輸與品質選項,然後按一下 [OK]。
- 4 在 [Preferences] 對話方塊中,按一下 [OK] 以關閉視窗。 現在,您可以開始配合 mc3 裝置使用 RealJukebox。

## 在 MACINTOSH 電腦上安裝軟體

## 系統需求

- MACINTOSH 作業系統 8.6 到 9.0.4
- PowerPC 式 MACINTOSH 電腦,並配有光碟機
- 解析度至少為 640 X 480 的彩色顯示器(建議使用 1024 X 768),並為 256 色(建議使用千色或百萬色)
- 32 MB 或更高的可用 RAM (建議使用 64 MB)
- 至少70 MB 的硬碟可用空間
- 可使用的 USB 連接埠或 CompactFlash 讀卡機

## 安裝 mc3 MACINTOSH 軟體

必須具備這些軟體套件,才能在電腦上充份享受 KODAK mc3 的 完整功能:

| 軟體套件                          | 功能                      |
|-------------------------------|-------------------------|
| KODAK mc3 MACINTOSH 軟體        | 提供 mc3 驅動程式和 mc3 連接應用程式 |
| APPLE QUICKTIME for MACINTOSH | 播放 mc3 影像               |
| MUSICMATCH 軟體                 | 播放和錄製數位音樂               |

1 將軟體光碟片放入光碟機。

自動啓動瀏覽器。(如果並未啓動,請連按兩下[mc3 CD]圖示,然後連按兩下[Start]圖示。)

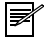

注意:在安裝期間,請花些時間填妥並傳送產品註冊 卡。這樣您就可以取得軟體更新等資訊,同時也為某 些搭售產品完成註冊。(您也可以使用線上註冊表單)

2 若出現相關提示,請於軟體安裝完成後重新啓動電腦。

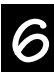

46

**\_**\_\_\_\_

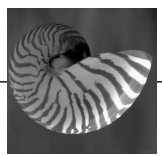

# 7 操作音樂、影像和相片檔案

您可以連接 KODAK mc3 可攜式多媒體裝置與:

- 以立體音響播放 Internet 音樂 (使用選購的 AV 電纜線)。
- 在電視上顯示相片與影像(使用選購的 AV 電纜線)。
- 在電腦上編輯相片、影像和音效。

您可以傳輸音樂檔案、影像和相片自 mc3 裝置到電腦上。方法 是使用 USB 電纜線 (內附)。

您最好能將媒體檔案從 mc3 裝置傳送到電腦上,以便:

- 享受最佳影像播放效果
- 在您最喜愛的 MP3 播放機上播放音樂檔
- 在硬碟上安全保存檔案
- 釋放相片記憶卡上的空間

您也可以從相片記憶卡中傳輸檔案到電腦上。方法是使用選購 的讀卡機(例如 KODAK USB 圖片 讀卡機)。讀卡機可向 KODAK 產 品經銷商或從我們的網站中購得。網址為 http://www.kodak.com/go/accessories。

## 連接到電腦、電視或音響

1

USB 電腦:使用 USB 電纜線(內附)。

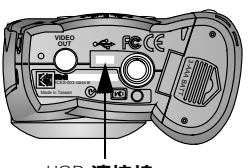

USB 連接埠

.

- 請將 mc3 裝置放在前方。
- 2 將 USB 電纜線適當的一端,插入裝置底部的連接埠。
- **3** 將 USB 電纜線的另一端,插入電腦 上開放的 USB 連接埠。

mc3 裝置會自動啓動。

MACINTOSH 作業系統:桌面上隨即 顯示 mc3 圖示。

WINDOWS 作業系統:mc3 圖示顯示 於[我的電腦]或[檔案總管]視 窗。mc3 連接裝置軟體啓動。

電視或音響:使用 KODAK AV 電纜線(選購配件)。

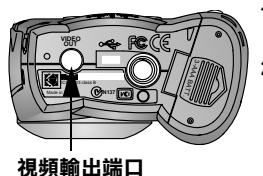

- 請將電視電纜線適當的一端,插 入裝置底部的視頻輸出端口。
- 2 **電視/錄影機**:將 RCA 音效插頭 (紅色和白色)以及影像插頭(黃 色)連接到電視或錄影機的影響和 音效插口。

音響:將 RCA 音效插頭連接到音響的聲音輸入(左側和右側通道)插口。(請使用卡帶轉接器,透過汽 車音響播放音樂。)

## 將檔案傳輸到以 WINDOWS 為基礎的 電腦

將 mc3 裝置連接到電腦時,應用程式視窗在 KODAK mc3 檢視中 顯示出相片記憶卡內容。應用程式視窗提供工作空間以便:

- 檢視相片記憶卡上儲存的相片縮圖
- ♀ 傳輸相片、音樂和影像到電腦上
- 刪除音樂、影像和相片
- 以電子郵件傳送相片和影像
- 列印相片
- 啓動其他音樂並編輯應用程式

您也可以使用應用程式視窗來檢視 C:\Kodak Pictures\mc3 Inbox 資 料夾,於軟體安裝時建立,可儲存自相片記憶卡傳送到電腦上 的照片、影像和音樂檔案。

#### 存取説明

要存取線上說明,請選 [Help] > [KODAK mc3 Software Help]。

## 使用圖片讀卡機

.

除了以連接mc3裝置與電腦的方式來取得媒體檔之外,Kodak 還提供另外兩種選購配件,可協助您取得媒體檔案。

- CompactFlash 讀卡機的大小與滑鼠相近,可將 mc3 裝置傳輸媒體檔案至電腦上所耗費的時間大幅縮減。
- KODAK 相片記憶卡轉接器可供您在 PCMCIA-ATA 相容裝置 內,使用 CompactFlash 記憶卡。50-pin 的相片記憶卡大小 正好可置入轉接器中,並提供 68-pin PCMCIA-ATA 相容性。

可透過 KODAK 產品經銷商或從我們的網站上選購配件。網址為 http://www.kodak.com/go/accessories。

#### 要使用讀卡機取得媒體檔案

- 在[我的電腦] 視窗中,用滑鼠右鍵按一下讀卡機圖示或 PCMCIA 磁碟機圖示,並從[內容] 功能表中選擇[開啓] 或 [瀏覽]。
- 2 若您使用 [Open] 瀏覽器,請將準備傳輸媒體檔案的硬碟資料來開啓,然後將資料來置於其中,以便查看 [Open] 視窗。
- 3 請遵行下列任一方式:
  - 音樂檔案:在「Music」資料夾上連按兩下。
  - **靜態相片或影片:**在「DCIM」資料夾上連按兩下,然後在「100\_MC3」資料夾上連按兩下。
- 4 選取要傳輸的檔案並拖曳至步驟2中已開啓的資料夾。

要在目的資料夾中聆聽音樂檔案、播放影片或檢視靜態相片, 請在檔案上連按兩下。檔案會在該檔案格式已登錄的預設應用 程式中開啓。在 mc3 [Inbox] 檢視中,您可以將檔案拖曳到該檔 案格式所指定的已連結應用程式。

注意:要取得媒體檔案的最佳螢幕檢視狀態,請將監視 器顯示調整為高彩(16位元)或真彩(24位元)。

### 使用 WINDOWS 開啟瀏覽器

要使用 [Open] 瀏覽器傳輸媒體檔:

- 在[我的電腦] 視窗中,執行:
  - 開啓準備傳輸媒體檔的硬碟資料夾,然後將資料夾置於 其中,以便查看 [我的電腦] 視窗。
  - 在 KODAK mc3 圖示上連按兩下。
- 2 請遵行下列任一方式:
  - 音樂檔案:在「Music」資料夾上連按兩下。
  - 靜態相片或影片:在「DCIM」資料夾上連按兩下,然後在「100\_MC3」資料夾上連按兩下。
- 3 選取要傳輸的檔案,並拖曳至步驟1開啓的資料夾中。

要在目的資料夾中聆聽音樂檔案、播放影片或檢視靜態相片, 請在檔案上連按兩下。檔案會在該檔案格式已登錄的預設應用 程式中開啓。在 mc3 [Inbox] 檢視中,您可以將檔案拖曳到該檔 案格式所指定的已連結應用程式。

注意:要取得媒體檔案的最佳螢幕檢視狀態,請將監視器顯示調整為高彩(16位元)或真彩(24位元)。

## 

#### 使用協力廠商應用程式

您可使用任何支援和(或)已登錄用來開啓MP3音樂檔、 QuickTime影片或 PEG 相片的協力廠商應用程式,來開啓相片記 憶卡上儲存的媒體檔案。

要登錄檔案格式及其關聯應用程式,請從[我的電腦]視窗選 擇[檢視]>[選項],然後按一下[檔案類型]標籤。如需詳 細資訊,請參閱 WINDOWS 說明。

#### 在協力廠商應用程式中,開啟媒體檔案

- 使用 mc3 連接裝置軟體或 WINDOWS Explorer,從 mc3 裝置傳 送檔案至電腦上。
- 使用協力廠商媒體應用程式(例如ARCSOFT VIDEOIMPRESSION),選擇[檔案]>[開啓舊檔]。
- 3 巡覽至已傳達檔案所在的資料夾,並選擇檔案。

#### 注意:要取得媒體檔案的最佳螢幕檢視狀態,請將監視 器顯示調整為高彩(16位元)或真彩(24位元)。

音樂檔案隨即複製到 mc3 裝置中。在檔案成功傳輸後, [傳輸狀態]欄位指明為[On Device]。

如需軟體的說明,請選擇[說明]>[KODAK mc3 軟體說明]。

## 將檔案傳輸到 MACINTOSH 電腦

您最好能將媒體檔案從 mc3 裝置傳送到電腦上,以便:

- 享受最佳影像播放效果
- 在您最喜愛的 MP3 播放機上播放音樂檔
- 在硬碟上安全保存檔案
- 釋放相片記憶卡上的空間

在您將 mc3 裝置連接到電腦上時,裝置會在桌面上以圖示顯 示。

- 1 在 [mc3] 圖示上連按兩下。
- 2 在適當的資料夾上連按兩下。
  - 音樂檔案:在「Music」資料夾上連按兩下。
  - 相片和影像片段:連按兩下 DCIM 資料夾,然後連按兩下 100\_MC3 資料夾。
- 3 將目標檔案拖曳至電腦上準備放置的位置。

#### 存取説明

要存取線上說明,請選擇 [MC3] > [MC3] 說明。

## 使用圖片讀卡機

.

除了將 mc3 裝置連接到電腦上,以取得媒體檔之外, Kodak 提供另外兩種可取得檔案的選購性配件。

○ CompactFlash 讀卡機可大幅節省 mc3 裝置將檔案傳送到電 腦上的時間。

○ KODAK 相片記憶卡轉接器可讓您在 PCMCIA-ATA 相容裝置中,使用 CompactFlash 記憶卡。50-pin 相片記憶卡 (CompactFlash 卡)可置於轉接器中。

可透過 KODAK 產品經銷商或從我們的網站上選購配件。網址為 http://www.kodak.com/go/accessories。

- 1 開啓硬碟上的目的資料夾,以便複製檔案。您可使用 Kodak Pictures 資料夾以儲存及管理檔案。想要更輕鬆存取 Kodak Pictures 資料夾,可利用蹦現視窗進行檢視。
- 2 在桌面上, 連按兩下 [KODAK mc3] 圖示。
- 3 請遵行下列任一方式:
  - 音樂檔案:在「Music」資料夾上連按兩下。
  - **靜態相片與影片**:在「DCIM」資料夾上連按兩下,然 後連按兩下「100\_MC3」資料夾。
- 4 選取要傳輸的檔案,並拖曳至步驟1開啓的資料夾中。如果「Kodak Pictures」資料夾在桌面底部顯示為蹦現視窗,您可以按一下 [Kodak Pictures]標籤,然後將檔案拖曳至適當的子資料夾。

要在目的資料夾中聆聽音樂檔案、播放影片或檢視靜態相片, 請在檔案上連按兩下。您也可以在任何支援該檔案格式的協力 廠商應用程式中開啓檔案。

了注意:為取得媒體檔的最佳螢幕檢視效果,請將螢幕顯示設定為數千或數百萬色。

### 使用協力廠商應用程式

您可使用任何支援和(或)已登錄開啓MP3音樂檔、QuickTime 影片或JPEC相片的協力廠商應用程式,來開啓相片記憶卡上 儲存的媒體檔案。

#### 在協力廠商應用程式中,開啟媒體檔案

- 1 請確定 KODAK mc3 圖示位於桌面上。若圖示不在桌面上,請 關閉 mc3 裝置,然後再重新開啓。
- 使用協力廠商媒體應用程式(例如 ARCSOFT VIDEOIMPRESSION),選擇[檔案]>[開啓舊檔]。
- 3 在 [Open] 對話方塊中,按一下 [Desktop] 然後選取 [KODAK mc3]。
- 4 巡覽至已傳達檔案所在的資料夾。選擇檔案,然後按一下 [開啓舊檔]。

如需詳細資訊,請參閱軟體應用程式的說明部份。

`

# 找出相片記憶卡內的檔案

音樂、影像和相片檔案皆儲存在KODAK相片記憶卡上,該記憶 卡是根據多家裝置製造廠商所協定的標準為基礎。

如果您使用讀卡機來擷取相片,或者無法使用軟體找出相片時,下列檔案結構的說明或許有所幫助。這些資料夾是在全新的相片記憶卡插入mc3裝置內時建立:

- ○「System」資料夾:這是根目錄等級的資料夾,為mc3 韌體在更新之前存放的位置。
- O「MUSIC」資料夾:包含音樂檔案。
- ○「DCIM」資料來:這是根目錄等級的資料夾,其中包括 「100\_MC3」資料夾。在您每次開啓mc3裝置,或插入 不同的相片記憶卡時,「DCIM」資料夾內所有空白資料 夾都會遭到移除。
- O「100\_MC3」:儲存由 mc3 裝置所拍攝的相片和影像。

 注意:根據作業系統和設定的不同,相片記憶卡的 「System」、「Music」和「100\_MC3」資料夾可能顯示為 「SYSTEM」、「MUSIC」和「100MC3」資料夾。

## 檔案命名方式

相片記憶卡中的檔案命名方式如下:

- 音樂檔案保留原始檔名,並加上副檔名 MP3。音樂檔皆 儲存於相片記憶卡的「Music」資料夾。
- 影片則命名為 VID\_xxxx.MOV,其中 xxxx 代表影片檔案編號,而 MOV 則表示檔案為 QuickTime 影片。影片皆儲存於相片記憶卡的「100\_MC3」資料夾。
- 靜態相片命名為 PIC\_xxxx.JPG,其中 xxxx 代表相片編號, 而 JPG 則表示相片是以 JPEG 檔案格式拍攝而成。靜態相 片皆儲存於相片記憶卡的「100\_MC3」資料夾。

## 相片與影像的編號方式

相片與影像的編號順序,是依拍攝順序而定。例如,\DCIM\ 「100\_MC3」資料夾的第一張相片為 PIC\_0001.PC。mc3 裝置保留 已拍攝的相片編號,以便判斷下一張相片的編號。

- 即使您將相片或影像傳輸到電腦上,或者在相片記憶卡中刪除這些檔案,mc3裝置仍為所有後續拍攝的相片,設定連續的編號。例如,若最後一張相片為PIC 0007.JPG,則下一張就是 PIC 0008.JPG。
- 在將另一張相片記憶卡插入 mc3 裝置時,下一個編號會以裝置內最後的相片或影像,或者以記憶卡資料夾中現有最高編號為基礎,向上遞增編號。
- 在您將相片記憶卡插入另一種 mc3 裝置內時,下張相片 或影像編號是以現有最高編號,或者該裝置之前拍攝的 最高編號為基礎,向上遞增編號。

在 \DCIM\ 「100\_MC3」資料夾內拍攝名為 PIC\_9999.JPG 的相片之後,接下來的相片會顯示於相片記憶卡的新資料夾中 (\DCIM\ 「101\_mc3」),並且從相片名稱 PIC\_0000.JPG 開始。

如果您以照相機或任何非 KODAK mc3 的裝置使用相片記憶卡, 且該製造廠商符合此檔案結構標準,則 \DCIM 資料夾內會出現 以該相機或裝置命名的資料夾。以這台相機或裝置拍攝的相 片,都會存放在對應名稱的資料夾中,並採用製造廠商建立的 命名慣例。

如需詳細資訊,請參考該相機或裝置隨附的說明文件。

# 為傳輸至 mc3 裝置的檔案重新命名

#### 以 WINDOWS 為基礎的電腦

在將媒體檔案傳輸至相片記憶卡時,mc3裝置會限制檔名的可使用字元數量為8.3。在將檔案傳輸到裝置之前,請檢查檔案 名稱。若超過8.3字元,可以讓WINDOWS軟體爲檔案重新命 名,或者由您自行爲檔案重新命名。

#### 重要事項:請勿重新命名相片記憶卡上儲存的媒體檔案。

名稱必須依照 DOS 格式,最多包含8個字元(A到Z)和數字(0 到9),後面則跟隨著3個字元的副檔名。不可使用空格鍵或者 下列符號:

- 半形句點(.)
- 斜線(/)
- 中括號 ([])
- O 半形分號 (;)
- O 等號 (=)

- O 雙引號("")
- O 反斜線 ()
- 半形冒號(:)
- 垂直線 ()
- O 半形逗號 (,)

#### MACINTOSH T

在您將音樂檔案傳輸到相片記憶卡時,mc3裝置會限制檔名中 可使用的字元數。在您將檔案傳輸到裝置之前,請為檔案重新 命名。

檔案名稱最多可容納8個字元(A到Z)和數字(0到9)。不可使 用空隔鍵或者下列符號:

- O 半形句點(.) ○ 雙引號 ("")
- 斜線(/)
- 中括號 ([])
- 半形分號(;)
- O 等號 (=)

- O 反斜線())
- O 半形冒號 (:)
- 垂直線())
- O 半形逗號 (,)

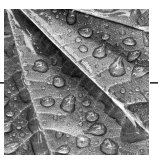

# 8 使用秘訣與疑難排解

對於 KODAK mc3 可攜式多媒體裝置的使用上,如有任何疑問,請檢 関下列解決方法表格。其他的技術資訊位於「KODAK Digital Camera」資料夾中的讀我檔案 (ReadMe)中。如需此資訊的最新更新 版本,請參觀我們的網站。網址為:www.kodak.com (按一下 Service and Support)。

| 相片記憶卡                          |                                  |                                                                                                    |  |
|--------------------------------|----------------------------------|----------------------------------------------------------------------------------------------------|--|
| 問題                             | 原因                               | 解決方法                                                                                                    |  |
| 錯誤訊息<br>中指出mc3                 | 相片記憶卡可能未經<br>CompactFlash 授權。    | 購買授權的 CompactFlash 相片記<br>憶卡。                                                                                                    |  |
| 表直無法<br>識別相片<br>記憶卡。           | 相片記憶卡可能損<br>壞,或經其他數位裝<br>置格式化使用。 | 重新將相片記憶卡格式化。請<br>參閱第12頁上的《將相片記<br>憶卡格式化》。                                                                                              |  |
|                                | 相片記憶卡尚未插入<br>mc3裝置中。             | 插入相片記憶卡。請參閱第3<br>頁上的《插入相片記憶卡》。                                                                                                    |  |
| 無法清除<br>相片記憶<br>卡中的 MP3<br>檔案。 | 檔案可能是唯讀的。                        | <ul> <li>○ 使用讀卡機來刪除檔<br/>案,或者將其屬性變更<br/>為可讀寫。(您也可以<br/>將mc3裝置連結到電腦<br/>上,並使用電腦的檔案<br/>系統來進行相同的作<br/>業。)</li> <li>○ 將記憶卡格式化。</li> </ul> |  |

| mc3 裝置                                             |                                                                |                                                                 |  |
|----------------------------------------------------|----------------------------------------------------------------|-----------------------------------------------------------------|--|
| 問題                                                 | 原因                                                             | 解決方法                                                            |  |
| mc3 裝置處於睡眠<br>模式。                                  | 為節省電力,裝置<br>在一段時間未經使<br>用後,。如果裝置<br>持續未接收到任何<br>動作,則會自行<br>關閉。 | 按下 [Menu] 按鈕以恢<br>復裝置。若裝置已關<br>閉,請按下電源按鈕<br>重新開啓。               |  |
| 電源指示燈不斷<br>閃爍。                                     | 電力偏低,以致於<br>mc3裝置無法運作。                                         | 置換或回充電池。請<br>參閱第2頁上的《放<br>入電池》                                  |  |
| 液晶顯示器上顯示<br>電池圖示。                                  | 電力偏低。                                                          | mc3 裝置仍可使用到<br>電池耗盡為止。請<br>備妥一組全新的電<br>池(或 KODAK 指定的<br>電池充電器)。 |  |
| 在拍照或刪除相片<br>時,剩餘的相片數<br>量偶爾會跳過一個<br>數字,或者並未<br>改變。 | 圖像檔案的大小,<br>視相片的內容而有<br>所差異。                                   | 這是正常現象。                                                         |  |

| mc3 <b>裝置</b>                                                |                                                                     |                                                              |
|--------------------------------------------------------------|---------------------------------------------------------------------|--------------------------------------------------------------|
| 問題                                                           | 原因                                                                  | 解決方法                                                         |
| 無法照相或拍攝<br>影像。                                               | 未安裝相片記憶卡。                                                           | 安裝相片記憶卡。請<br>參閱第3頁上的《插<br>入相片記憶卡》                            |
|                                                              | 相片記憶卡空間<br>已滿。                                                      | 請置換相片記憶卡,<br>或者從記憶卡中刪除<br>相片或影像。                             |
|                                                              | mc3裝置正在寫入相<br>片記憶卡中。                                                | 請等待直到裝置完成<br>動作為止。                                           |
| 在檢視模式下,顯示<br>「Unrecognized File<br>Format」(無法辨識的<br>檔案格式)訊息。 | 可能有來自 KODAK 或<br>其他數位相機的相片<br>存在相片記憶卡中。                             | 裝置僅能顯示出可辨<br>識的檔案格式。                                         |
| 在 mc3 裝置上播放時<br>跳過某段影片。                                      | 在經過一段時間之<br>後,相片記憶卡會變<br>得不完整。                                      | 將需要的音樂、影像<br>和照片檔案傳輸到電<br>腦上。然後重新格式<br>化相片記憶卡。(請<br>參閱第12頁。) |
| 液晶顯示器的畫面<br>模糊。                                              | 光線不足。                                                               | 需要足夠的光線才能<br>清楚看到液晶顯示器<br>的畫面。                               |
| 收件人無法讀取以電<br>子郵件傳送的影像<br>檔案。                                 | mc3 裝置拍攝的影像<br>是 MOV 檔案格式儲<br>存。收件人必須有<br>APPLE QUICKTIME 才能<br>開啓。 | 下載 QUICKTIME<br>(                                            |

У

| 液晶顯示器訊息        |                                               |                                                                                                    |  |  |
|----------------|-----------------------------------------------|----------------------------------------------------------------------------------------------------|--|--|
| 訊息             | 原因                                            | 解決方法                                                                                                    |  |  |
| 相片記憶卡空間<br>已滿。 | 相片記憶卡沒有足<br>夠的空間可拍攝其<br>他相片或影像,也<br>無法複製音樂檔案。 | 請法:<br>• 置低卡。<br>· 置低卡。<br>· 置低卡。<br>· 一方<br>· 一方<br>· 一一方<br>· 一一方<br>· 一一方<br>· 一一方<br>· 一一方<br>· 一一方<br>· 一一方<br>· 一一方<br>· 一一方<br>· 一一方<br>· 一一方<br>· 一一方<br>· 一一方<br>· 一一方<br>· 一一方<br>· 一一方<br>· 一一方<br>· 一一方<br>· 一一方<br>· 一一方<br>· 一一一方<br>· 一一方<br>· 一一方<br>· 一一方<br>· 一一方<br>· 一一方<br>· 一一方<br>· 一一方<br>· 一一方<br>· 一一方<br>· 一一<br>· 一一方<br>· 一一方<br>· 一一方<br>· 一一方<br>· 一一<br>· 一一方<br>· 一一方<br>· 一一方<br>· 一一<br>· 一一<br>· 一一<br>· 一一<br>· 一一<br>· 一一<br>· 一一<br>· 一一<br>· 一一<br>· 一一<br>· 一一<br>· 一一<br>· 一一<br>· 一一<br>· 一一<br>· 一一<br>· 一<br>· |  |  |
| 插入相片記憶卡        | mc3裝置中沒有相片記憶卡。                                | 請將相片記憶卡插入<br>裝置中。                                                                                                    |  |  |
| 無法讀取相片記<br>憶卡  | mc3 裝置無法存取相<br>片記憶卡。                          | 可將目前的相片記憶<br>卡格式化(請參閱<br>第12頁上的《將相<br>片記憶卡格式化》)<br>或置換其他記<br>憶卡。                                                                                                    |  |  |

(

▲\_\_\_\_\_

| mc3 裝置通訊                 |                                                   |                                                       |  |
|--------------------------|---------------------------------------------------|-------------------------------------------------------|--|
| 問題                       | 原因                                                | 解決方法                                                  |  |
| 錯誤訊息中指出電<br>腦找不到 mc3 裝置。 | 裝置並未連接到 USB<br>連接埠,或者電纜<br>線並未連接到電腦<br>的 USB 連接埠。 | 以電纜線連接裝置<br>與電腦連接埠。請<br>參閱第48頁上的<br>《連接到電腦、電視<br>或音響》 |  |
|                          | 部份筆記型電腦會<br>關閉連接埠以節省<br>電力。                       | 請參閱筆記型電腦<br>文件的「電源管<br>理」部份,以停用<br>本功能。               |  |

| 電腦或監視器                     |                                |                                          |   |
|----------------------------|--------------------------------|------------------------------------------|---|
| 問題                         | 原因                             | 解決方法                                     |   |
| 在電腦上播放影片<br>時,跳過某些片段。      | 播放品質是依電腦處理器、硬碟、記憶<br>體以及視訊卡而定。 |                                          |   |
| 監視器的影像不平<br>整,或者色彩不<br>正常。 | 監視器可能設定<br>錯誤。                 | 調整監視器顯示設<br>定。如需詳細資訊,<br>請參閱電腦的文件<br>說明。 |   |
|                            |                                |                                          | 8 |
|                            |                                | 65                                       |   |

`
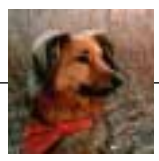

# 9 如何取得説明

如需 KODAK mc3 可攜式多媒體裝置的說明,可從下列多項資源 中取得:

- 第八章《使用秘訣與 疑難排解》
- 「原購買處
- 軟體製造商

- 傳真產品資訊
- 技術支援
- 全球資訊網
- 線上說明

#### 軟體説明

要取得 mc3 裝置 隨附軟體的說明,請使用線上說明或連絡軟 體製造商。要存取 KODAK mc3 線上說明:

- MACINTOSH:選擇 MC3 > MC3 說明
- WINDOWS:在 KODAK mc3 連接裝置應用程式中,請選擇
   [說明] > [KODAK mc3 軟體說明]

#### 線上服務

要取得 Kodak 的資訊,必須透過:

- America Online: ( 關鍵字 ) KODAK
- CompuServe : GO KODAK
- 全球資訊網:http://www.kodak.com(按一下 [Service and Support]連結)

## 傳真資訊

Kodak 提供自動傳真支援服務:

- O 美國和加拿大:1-800-508-1531
- 歐洲: 44-0-131-458-6962
- 英國: 44-0-131-458-6962

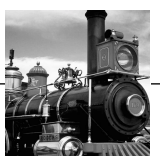

# 10 保固與管制資訊

## 有限擔保

Kodak保證KODAKmc3可攜式多媒體裝置自購買日起一年內,材料或製作上均無瑕疵。請保留原始銷售收據,因保固條款中必須包括購買日期證明。

#### 保證更換條款

本項保固僅限於該產品的原購買處有效。

如果在保固期間內,KODAK mc3 可攜式多媒體裝置無法正常運作,則Kodak公司會依此處列示的條件和限制為準,決定是否為客戶更換同款產品。在本項保固中,此更換方式是唯一的補救辦法。如果有必要更換整個產品,可能會更換為重新製造的產品。

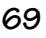

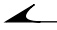

## 限制

若無購買日期證明 ( 例如有日期的原始銷售收據副本 ),將無 法提供保固服務。

本保固內容不適用於本裝置所使用的電池。這項保固對於非 Kodak 可控制的情況,以及對於未依照使用手冊的操作說明, 而產生的各項問題,不做任何擔保。

本保固不適用於因下列情況而導致的損壞:運送過程、意外、 變更、修改、未經授權的服務、使用錯誤、濫用、與不相容的 配件或附件配合使用、未確實依照KODAK操作說明或維修與保 存指示、未使用KODAK提供的項目(例如轉接器和電纜 線),或者在保固期過後要求維修。

Kodak 不為本產品作任何其他明示或默示的擔保。在排除任何 默示擔保皆不具有法律效益的情況下,默示擔保的期限為購買 日起一內內。更換產品的選擇權,為 Kodak 單方的責任。Kodak 對於因銷售、購買或使用產品,而導致的任何特殊、衍生性或 意外損害,不論原因為何皆不負責任。對於任何特殊、衍生性 或意外損害的穩定性(包括但不限於收益的損失、當機損失、 裝備使用損失、代用裝備、設備或服務等費用,或者您的客戶 因購買、使用產品或產品失敗等問題導致損失而要求賠償), 不論導因為何,或者已違反任何書面或默示擔保,皆在此明確 放棄權利並排除於擔保範圍外。

# 貴用戶之權利

由於某些州或轄區不允許對意外或衍生性損害,加以排除或限制,因此以上限制或排除條件可能不適用貴用戶。 由於某些州或轄區不允許對默示擔保之期限加以限制,因此以

出於未至川或岩壘个九百到為不這体之物政加以限制,因此以 上限制可能不適用貴用戶。本擔保可賦予您特定權利;在不同 州或轄區內,可能還包括其他權利。

## 美國境外

以美國以外的地區,本擔保的各項條款與條件可能有所差異。除非購買者取得Kodak公司書面的特定Kodak擔保,否則除了法律規定的基本需求外,即使因疏忽或其他行爲導致的瑕疵、損害或損失,皆不具任何擔保或責任。

# 軟體應用程式支援

對於應用程式的支援,請連絡轉售商、系統整合人員、軟體製 造商或經銷商。

# 如何獲得服務

請上Internet 參觀 http://www.kodak.com。請參閱第 67 頁上的《如何取得說明》以取得當地的支援服務資訊。

在送回裝置時,請使用原裝的包裝材料,並附上一張問題報告 單。若原包裝已丟棄或找不到,則包裝必須由產品所有人自行 付費。

除非購買者取得 Kodak 公司書面的特定 Kodak 擔保,否則除了 此處包含的資訊以外,即使因疏忽或其他行為導致的瑕疵、損 害或損失,皆不具任何擔保或責任。

要獲得保固服務,請連絡當地的 Kodak 服務代表人員。

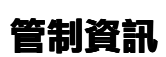

1

#### FCC 依從性與公告

本裝置遵守 FCC 規定第15章 (Part 15)。其運作必須受下列兩個 條件限制:1)本裝置不會造成有害的干擾,以及2)本裝置必 須接受任何標準化的干擾,包括可能導致運作不正常的干擾。 本裝置已經過測試,遵守B級數位裝置的限制,並符合FCC規 定第15章。這些限制的設計可提供合理的保護,以避免在住 宅區產生有害的干擾。

本裝置會產生、使用並發射無限電頻能量。若未配合說明進行 安裝或使用,可能導致無限通訊受到有害的干擾。不過,並不 保證在特定裝置中不會發生干擾情況。

若本裝置對於收音機或電視的接收上,造成有害干擾(可開啓 和關閉裝置來判斷),則鼓勵使用者嘗試以下列方法修正此干 擾問題:1)重新適應或找出接收天線;2)增加裝置與接收器 之間的距離;3)將裝置連接到與接收器不同的電源插座; 4)洽詢經銷商或有經驗的收音機/電視技術人員,以得到其他 建議。

未經負責相容性的一方明確同意,就進行變更或修改,可能剝 奪使用者的操作裝置的權利。產品隨附的保護介面電纜線,或 者其他各處指定必須配合產品安裝使用的額外元件或配件,都 必須依要求使用,以確保完全符合 FCC 規定。

## 加拿大 DOC 聲明 (Canadian DOC Statement)

DOC B 級依從性 — 此數位裝置未超過無限電雜音發射 B 級限制,本規定為加拿大通訊部 (Canadian Department of Communications)的無限電干擾規定中,所設定的數位裝置限制。

**Obervation des normes-Class B**—Le présent appareil numérique n'émet pas de bruits radioélectriques dépassant les limites applicables aux appareils numériques de la Classe B prescrites dans les règlements sur le brouillage redioélectrique édictés par le Ministère des Communications du Canada.

## 不為責任擔保之聲明

KODAK mc3 可攜式多媒體裝置本為個人使用而設計,同時僅限 個人使用者享用。使用者有責任保護 MP3 檔案的使用權限或使 用野 i。在尙未取得適當授權的情況下,私自散發 MP3 檔案的 副本,將違反美國與國際著作權法。mc3 裝置及其軟體僅限於 符合適用著作權法的情況下使用。

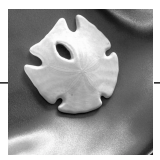

# 11 附錄

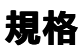

| 鏡頭                                      | 焦距     | 37 mm (相當於 35 mm 影片)         |
|-----------------------------------------|--------|------------------------------|
|                                         | 鏡頭焦距長度 | 2.3 英尺 (0.7 公尺 ) 到無限大        |
| 取景器                                     | 彩色LCD  | 1.6 英时對角線;反射類型               |
|                                         | 操作     | 以 <b>20 FPS</b> 預覽           |
| 影像儲存體                                   |        | 限外部使用 (CompactFlash I 型 )    |
| 電源供應器                                   |        | 三個 <b>3A</b> 電池 ( 鹼性、鎳鎘或鎳氫 ) |
| 拍攝模式                                    |        | 靜態影像、靜態影像自拍器、動態音效            |
| 輸出                                      | 靜態影像   | 檔案格式: EXIF 2.1               |
|                                         |        | 解析度:640 x 480,24 位元色彩        |
|                                         |        | 縮圖:160 x 120,24 位元色彩         |
|                                         | 動態音效   | 解析度:320 x 240 (10 或 20 FPS)  |
|                                         |        | 壓縮:MPEG4                     |
|                                         |        | 音效:單音, <b>8 kHz</b>          |
|                                         |        | 檔案格式: QuickTime (.mov)       |
|                                         | 音效播放器  | 檔案格式:MP3相容                   |
|                                         |        | 輸出:透過耳機為立體聲或從 AV 端的立         |
|                                         |        | 體音效輸出(使用選購的AV電纜線)            |
| 音效                                      | 音效輸出   | 從AW端NTSC或PAL(使用選購的AV電纜       |
| 十十十十十十十十十十十十十十十十十十十十十十十十十十十十十十十十十十十十十十十 | ļ      | 称 J<br>LICD                  |
| 土偾汀闾                                    |        | USD                          |

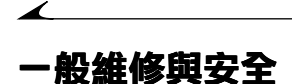

## 安全使用耳機

- 在開始聽音樂之前,請將音量設定為最低,然後仔細把 音量調整到最舒適的等級。
- 一旦完成音量設定後,就不要再往上調整。經過一段時間,您的聽覺會適應音量等級。即使再舒適的音量等級,也有可能損害您的聽力。
- 請勿以高音量等級聆聽;長期使用高音量會導致永久喪失聽力。
- 請勿於樂曲較輕聲時調高音量;若突然出現極大聲的樂曲,可能會損害您的聽力。
- ○請勿於開車或騎腳踏車時戴上耳機;這樣會造成安全上的疑慮,甚至在某些地區視爲違法行爲。雖然某些耳機的設計,可讓您聽到外面的聲音,但仍然具有危險性。

## 安全使用電池

- 請將電池置於孩童無法取得之處。
- 請遵循當地和國家的規定,來丟棄使用過的電池。如果可以的話,請善用社區建立的電池資源回收活動。
- Kodak 建議使用 KODAK PHOTOLIFE 鹼性電池,或 KODAK 鎳 氫可回充電池。
- 若您為mc3裝置選用鹼性電池,可使用 photo-flash 等級的鹼性電池,以得到最佳效能,例如 KODAK PHOTOLIFE 鹼性電池。這種電池的壽命是一般鹼性電池的兩倍以上。鹼性電池不可充電;請勿嘗試以電池充電器充電。
- 若裝置長時間不使用,請取出電池。
- 請完全遵照電池製造商的指示。請勿嘗試拆卸、漏電或 將電池置於高溫或火苗中。

- 請一次換掉整組電池。新電池不應和用過的電池混合使用。請勿混合使用可回充電池與不可回充電池。請勿混合使用較性或鎳氫電池。請勿混合使用不同等級或廠牌的電池。若未遵照這項預防措施,可能導致整組電池中有部份電池超出正常消耗點,並增加漏電的可能性。
- 並非所有電池皆相同。電池壽命必須大幅仰賴其出廠時間、使用狀況、類型、廠牌和裝置。在這些嚴苛條件下,不是所有電池皆可發揮效能。在 Kodak 實驗室測試中,鎳氫可回充電池在各種狀態下都有絕佳的表現。鎳氫電池的設計,是爲了滿足高需求量裝置(例如數位裝置),並且不同於其他可回充產品,不會影響記憶體。
- 在極少數的情況下,電池內的液體漏出並接觸到皮膚時,請立刻以肥皂和大量清水沖洗受污染的皮膚。美國境內客戶請聯絡柯達健康,安全和環境信息處,電話 1-716-722-5151。其他地區客戶請聯絡當地保健機構。
- 在極少數的情況下,電池內液體外漏於裝置內部時,美國境內的客戶請聯絡 Kodak 資訊中心,電話 1-800-242-2424。其他地區客戶可聯絡當地 Kodak 客戶服務中心。

77

## 維護 mc3 装置

.

- 避免將 mc3 裝置曝露在潮濕或極冷 / 極熱的溫度下。
- ○請以潔淨的乾布擦拭裝置外部。請勿使用刺激性或腐蝕性的清潔劑,或者使用有機溶劑來清潔裝置或任何零件。
- 不可使用任何化學製品(例如防曬油)接觸裝置表面。

#### 清潔鏡頭和液晶顯示器 (LCD) 螢幕

除了相機鏡頭專用的清潔溶劑以外,請勿使用其他清潔劑。請 勿以添加化學品的眼鏡拭紙,擦拭鏡頭或液晶顯示器螢幕,以 免刮傷鏡頭。

- 在鏡頭或液晶顯示器螢幕上輕輕吹氣,以去除灰塵。
- 2 對著鏡頭或液晶顯示器螢幕輕輕呼氣,以濕潤該部份。
- 3 以柔軟且不含絨、麻成份的布料,或者未添加化學品的鏡頭清潔拭紙,輕輕擦拭鏡頭或液晶顯示器螢幕。

# 索引

## A

America Online 67

ArcSoft

## PHOTOIMPRESSION 40 VIDEOIMPRESSION 40

AV 電纜線 36,48

## C

CompactFlash 🕂 二満 64 式化 12 法識別 61 無法讀取64

## **CompuServe 67**

### F

FCC 依從性 72 **FPS 25** 

## L

**Locating Pictures 56** 

### Μ

MACINTOSH 系統需求 44 MP3

不爲責任擔保之聲明 73 取得檔案16 播放音樂檔案17 播放機15

#### N

NTSC 10

#### Р

**PAL 10** PHOTOIMPRESSION 40 Pictures Locating 56 R RealJukebox 16

**REC 22** 

#### U

USB 電纜線 48

#### V

VIDEOIMPRESSION 40

#### W

WINDOWS 系統需求 41

#### 三畫

三腳架 31 不為責任擔保之聲明 73

#### 四畫

幻燈片 36 手帶 1 日期與時間 9

#### 五畫

加拿大 DOC 聲明 (Canadian DOC Statement) 73

可回充2

## 六畫

安全 76 安裝軟體 39 自拍器 31

### 七畫

刪除

| 在快速檢視下相片  | 29 |
|-----------|----|
| 在快速檢視後 30 |    |
| 在快速檢視後影像  | 25 |

在檢視模式中相片 34 在檢視模式中影像 34 所有相片和影像 35 於快速檢視中影像 25 快速檢視 在影像模式中 24 靜態相片 29 **八畫** 使用電池 76 定時器 31 拍照 21

拍攝 照片 27

服務 71

附錄75

### 九畫

保固 69 品質,影像 25 相片記憶卡 已滿 64 格式化 12 移除 4 插入 3 無法讀取 64 重複播放清單18 音效 拍攝 21 狀態圖示23 品質設定25 檔案63 音效設定10 十書 記憶卡 已滿64 格式化12 移除4 插入3 無法識別61 無法讀取64 十一書 健康77 將相片記憶卡格式化12 帶,手腕1 清潔方式 78 規格75 設定 日期與時間9 音效10 語言 11

影像品質25 影像輸出10 播放18 戀更7 軟體 支援 71 安裝 39 說明67 軟體:mc3 49.53 連接:到電視或音響48 **連接:到電腦 48** 十二書 單一電池,多個電池 放入2 液體 77 插入相片記憶卡3 無法辨識的檔案格式 63 無法讀取卡64 等化器18 翻體版本13 昭片 拍攝 27 十三書

電池,電池

`

充電器2 使用 76 電力偏低警示6 電源指示燈6 蓋2

#### 十四書

圖示,電力穩定 62 疑難排解 61 監視器65 睡眠模式6 管制資訊 69 維修與安全76 語言 11 說明 如何取得67 軟體 67 傳直資訊 68 線上服務 67

#### 十五書

影像輸出10

#### 十六書

播放清單 重複18 隨機播放 18 線上服務67 錯誤 找不到 mc365 無法辨識的檔案格式 63 無法讀取卡64 隨機播放清單18

#### 十七書

播放選項18

檔案格式無法辨識 63 檢視相片、影像33

十八書 繫上手帶1

二十書 關於 mc3 13